### Team Managers & Coaches Login Overview

Team Managers or Coaches have a completely separate system which they login to from what admin people do. Thev do NOT login the as club to normal vou qcsaxxxxx.myclubmate.com.au/admin system that Club Admins login to, their login is to qcsaxxxxx.myclubmate.com.au/TeamManagers where they get a login page such as the one below:

| $\bigcirc$ | Email Address: | test@soccerclub.org.au       | × |
|------------|----------------|------------------------------|---|
| 6          | Password:      | •••••                        |   |
| $\Omega$   | Team:          | Tiny Tots 🗸                  |   |
| 1 W        |                | Remember me on this computer |   |

If you wish to register as a Team Official for the 2014 season, then please click here

They enter their email address, the TEAM Password (explained further below), and select their 'Team' from the Drop Down list of teams.

A Team Manager, Team Coach and/or Team Referee are setup in the system as a 'Contact'. That person only has to exist as a Contact in the system once, no matter how many Teams they are involved with, or how many years they are involved with the club.

The 'Contact' is then 'attached' to the Team(s) position(s) as necessary, so a single person could be the Team Manager/Coach/Club Referee to 1 or many teams.

The Team is then given a password.

#### 1: Allocating the 'Contact' to a Team.

Club Admins login to the qcsaxxxx.myclubmate.com.au/admin system.

Click on 'Player Admin', and then click on 'Team Admin'

This will list all the Teams currently setup as per below. If Teams haven't already been created, then create one first.

| Home | 25  | Setup | mi Wel | osite Admir        | 1              | Comp         | Admin                 | SE Playe           | ers 📘     | Reports  | Exports           | 🖾 Ema       | i/SMS  | 😡 Help   | Log |
|------|-----|-------|--------|--------------------|----------------|--------------|-----------------------|--------------------|-----------|----------|-------------------|-------------|--------|----------|-----|
|      |     | Team  | Admin  | 🖽 Team I           | Vomina         | tions        | 🚧 Divis               | sion/Grad          | ding Requ | Jests    | Training Allo     | cations     | 🛃 Club | Contacts |     |
|      |     |       |        | [A                 | dd a T         | eam]         | [Remove               | Team O             | fficials] | Remov    | e All Training Ir | ıfo]        |        |          |     |
|      |     |       |        |                    |                |              | Click                 | Team               | to ed     | lit - 6  | i3                |             |        |          |     |
|      |     | Team  |        | Players<br>/Photos | Team<br>Sheets | Age<br>Group | Requested<br>Division | Actual<br>Division | In Draw?  | N        | fanager           | Coac        |        | Referee  |     |
| 1    | 8 8 | G09A  |        | 九回                 | 0000           | G09          | 2                     | 1                  |           | Susan Me | cintyre J         | ames Dunni  | ng     |          |     |
| ٤    | 80  | G10A  |        | 大                  | 0000           | G10          | 2                     |                    |           | Georgina | Winder I          | Deborah Hol | 1      |          |     |
| ę    | 8 0 | G12A  |        | ×.                 | 2000           | G12          | 1                     | 1                  |           | Fiona Mo | dermott N         | ligel Howle | tt     |          |     |
| 1    | 11  | 1     |        |                    | -              |              |                       |                    |           |          | 1                 |             | 1      |          |     |

In this example you can see that the 3 teams showing already have a Team Manager and Coach assigned to each, but no Team (club) Referees.

If you click on the Team Managers/Coaches name, a popup window will show you their contact details and photo.

Click on the Team Name to edit the team, set the team password and allocate the Manager(s)/Coach(es)/ Team (club) Referee(s).

Enter a value for the Team Password. Without this set, no one can login for this team.

Each of the drop downs contains a list of every 'Contact' in the system. Select the contact for the appropriate position within the team.

| Details:<br>Official Name : | U12 As displaye                      | d in the OCSA draw                               |
|-----------------------------|--------------------------------------|--------------------------------------------------|
| Friendly Name :             | 12                                   | As known by the Players (Not visible to QCSA)    |
| Age Group :                 | U12 ¥                                |                                                  |
| Requested Division :        |                                      |                                                  |
| Male / Female :             | Mixed ¥                              |                                                  |
| Kit Bag :                   | ~                                    |                                                  |
| Team or Squad :             | Team 🗸 it is a squad if it has First | sts and Reserves                                 |
|                             | 44                                   |                                                  |
| Contacts:                   |                                      |                                                  |
| Manager :                   | ~                                    | This Season's Team Officials 💙 New Quick Manager |
| Asst. Manager :             | ~                                    | This Season's Team Officials 🗸 New Quick Manager |
| Coach :                     | ~                                    | This Season's Team Officials V New Quick Coach   |
| Asst. Coach :               | ~                                    | This Season's Team Officials 🗸 New Quick Coach   |
| Referee :                   | ~                                    | This Season's Team Officials 🗸 New Quick Referee |
| Asst. Referee :             | ~                                    | This Season's Team Officials 🗸 New Quick Referee |
| Add. Referee :              | ~                                    | This Season's Team Officials 🗸 New Quick Referee |
| Add. Referee :              | ~                                    | This Season's Team Officials V New Quick Referee |
| Add. Referee :              | ~                                    | This Season's Team Officials V New Outck Referee |

| Additional Info:      |                                                                 |  |
|-----------------------|-----------------------------------------------------------------|--|
| Minimum # Players :   | *                                                               |  |
| Preferred # Players : |                                                                 |  |
| Maximum # Players :   | *                                                               |  |
| Team Password :       |                                                                 |  |
| Can Send SMSs ?       | Tick the Box if Mangers and Coaches can send SMSs to their Team |  |

### 2: What if the Contact doesn't exist?

There are 2 ways to create new contacts if they don't already exist in your system. The first way is quick and simple – just click on the 'New Quick Manager' or 'New Quick Coach' link and a new window will popup which you can use to enter the details of the Manager or Coach.

The second way is to go the 'Player Admin' section (from the Setup Menu), and create the contacts there under the 'Team Officials' column. This works well if you want to add more than just basic information, want to upload a photo of the person at the same time or want to create multiple contacts especially if different types such as Ground Organisers (dressers).

#### **Player and Team Admin Main Menu**

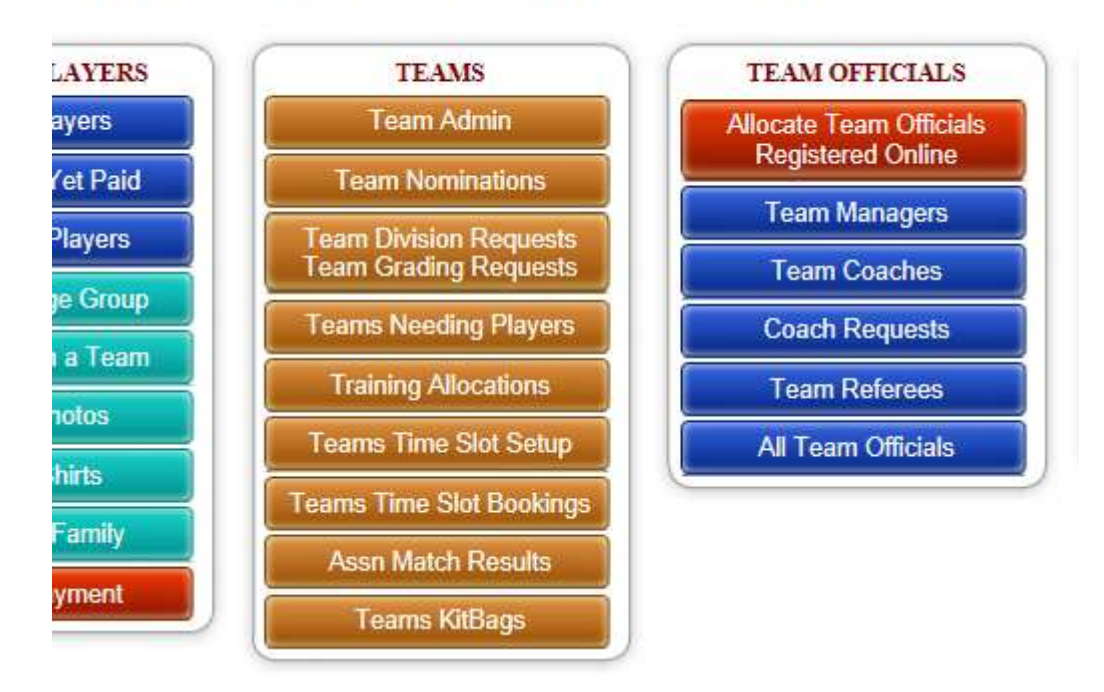

Click on 'Team Managers' to see a list of all the Team Managers.

Then click on 'Add New Team Manager' which will bring up the following screen:

| Locate Registered Player: |                                           |
|---------------------------|-------------------------------------------|
| Locate Player (Over18) :  | ×                                         |
| Locate Parent :           | ~                                         |
| Name:                     |                                           |
| First Name :              | ·                                         |
| Last Name :               |                                           |
| Date Of Birth :           |                                           |
| Spouse :                  |                                           |
|                           |                                           |
| Position:                 | 2014                                      |
| Tear Last Current :       | 2014                                      |
| Employment Status :       | Purely Volunteer                          |
| Position Type :           | Team Official V                           |
| Position :                | ►                                         |
| Display Position ? :      |                                           |
| QCSA Reg ID :             |                                           |
| "hild Protection:         |                                           |
| Identity Sighted?         | Enter Status                              |
| Data Idantity Canfirmed   |                                           |
| Vale Identity Confirmed : | *Date Club confirmed Name and Identity    |
| Blue Card Status :        | Enter Status                              |
| Blue Card Number :        | Either Check Number or Application Number |
| Date Blue Card Verified : | - *Date Club Verified Blue Card Online    |

If the contact is a player in the system, you can select the player from the 'Locate Player' drop down and the Name, contact details and Address details will all be automatically completed – the same if you select a name from the parent drop down. <u>Don't forget you need to add an email address as without it the person won't be able to login.</u>

# 2a: How to allocate a team to a Parent or past Coach or Manager who(1) nominates in the system when registering their children, or (2) if you have the option for 'Managers & Coaches Online Rego Enabled' in the setup menu

1. A parent or player nominating to be a coach, manager, or club referee during the process of either registering themselves or a family member.

A parent or player may nominate to be a coach, manager or a club referee during the process below when either registering themselves or a family member.

| Club Help:      |                                |   |
|-----------------|--------------------------------|---|
| Help Committee? | No                             | ~ |
| Be A Manager?   | No                             |   |
| Be A Coach?     | Player will be<br>Dad will be  |   |
| Be A Referee?   | Mum will be<br>Partner will be | e |

You as a club admin person must monitor who selects this option by:

- Select the Reports option from the tabs along the top of your admin page
- Under 'Team Related' select 'Volunteer Offerings'

# **Reports and Statistics**

2 of those 0 have paid (0 of them online, 0 of those have paid Online

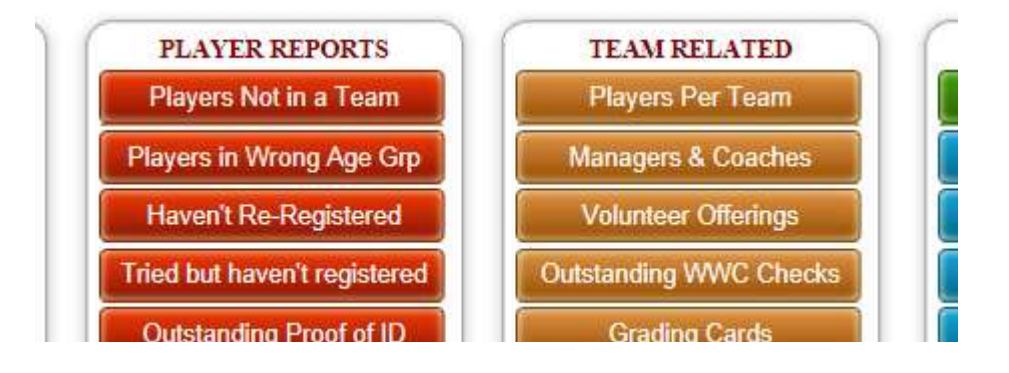

- This will list the player(s) who either themselves want to be a coach or manager, or whether mum or dad are offering to be a coach or manager
- This is purely for reference only to see who has volunteered

You will then need to follow <u>Step 2</u> above, and add them as a new coach, manager or club referee, but you can select them from the 'Locate Registered Player' as a player or parent.

| Enter New Team Mana                                   | ager below: |
|-------------------------------------------------------|-------------|
| Locate Registered Player:<br>Locate Player (Over18) : | ~           |
| Locate Parent :                                       | ~           |

# 2. If you have the option for 'Managers & Coaches Online Rego Enabled' in the setup menu

A past coach or manager or new person may also register as a manager, coach or club referee by clicking on the 'Team Officials Click Here' option at the bottom of the player login screen, where they will register their details in the MCM system.

| Please login |                                                                                                    |
|--------------|----------------------------------------------------------------------------------------------------|
| R            | First Name:                                                                                                    |
| ⑦ Need Help  | Click to Login                                                                                                    |
|              | ever played for Westminster Warriors Soccer Club then please click here to register as a new player within a new family |

You as a club admin person can then find these people by click in the 'Player Admin' under 'Team Officials' column and select the 'Allocate Team Official Registered Online'

## **Player and Team Admin Main Menu**

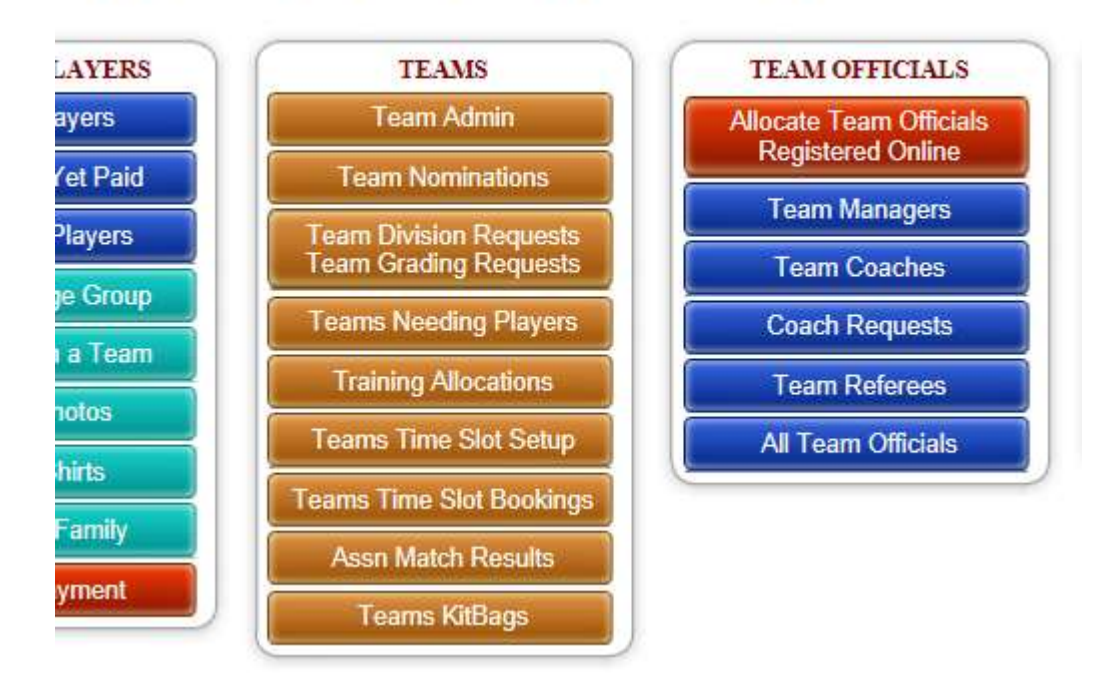

Select the 'Allocate Team Officials Registered Online'

Against a name you can then pick an age group, team and choose a position for this person to be.

Once the selection is completed a 'Done' will appear next to the 'Position' that you choose.

Then follow <u>Step 1</u> process to ensure the team for which you have just allocated a person to a position for has a password attached.

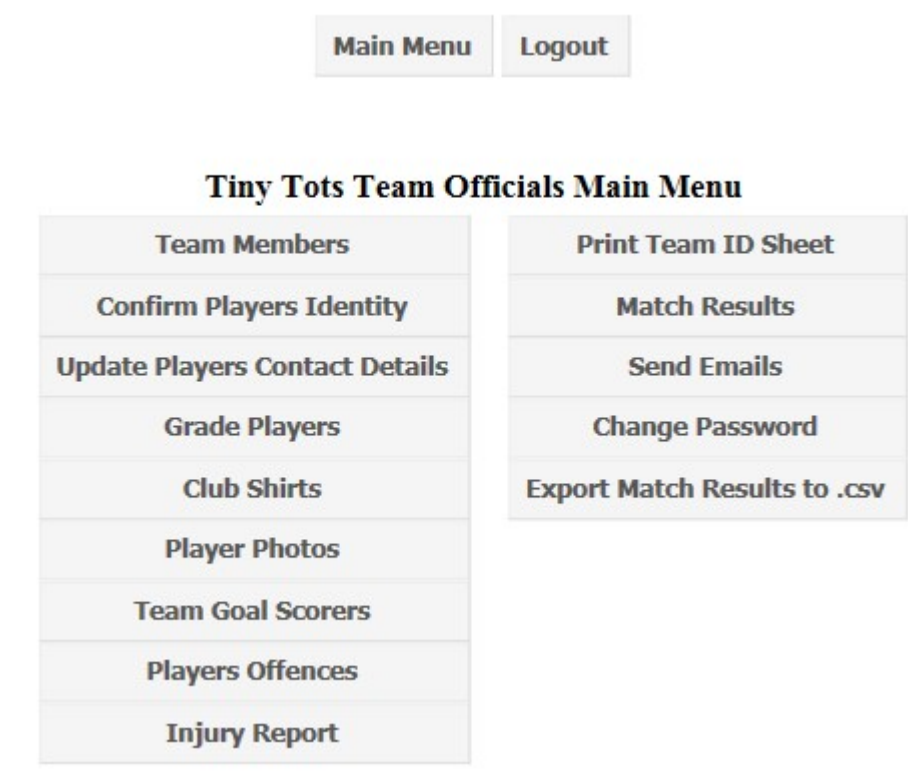

#### 3: List of Functions in the Team Manager section

#### 4: Removing Contacts from Team Positions

At the start of a new season you will likely want to remove all the Team Managers, Coaches and Referees from all the teams from the previous season. To do this, go to Player Admin, Click on Team Admin, and then click on the "Remove Team Officials" link.

This does NOT delete any contacts, just removes them from being connected to the teams.